# HEREAL HEREAL

Lesson 1 - Registering Students

(

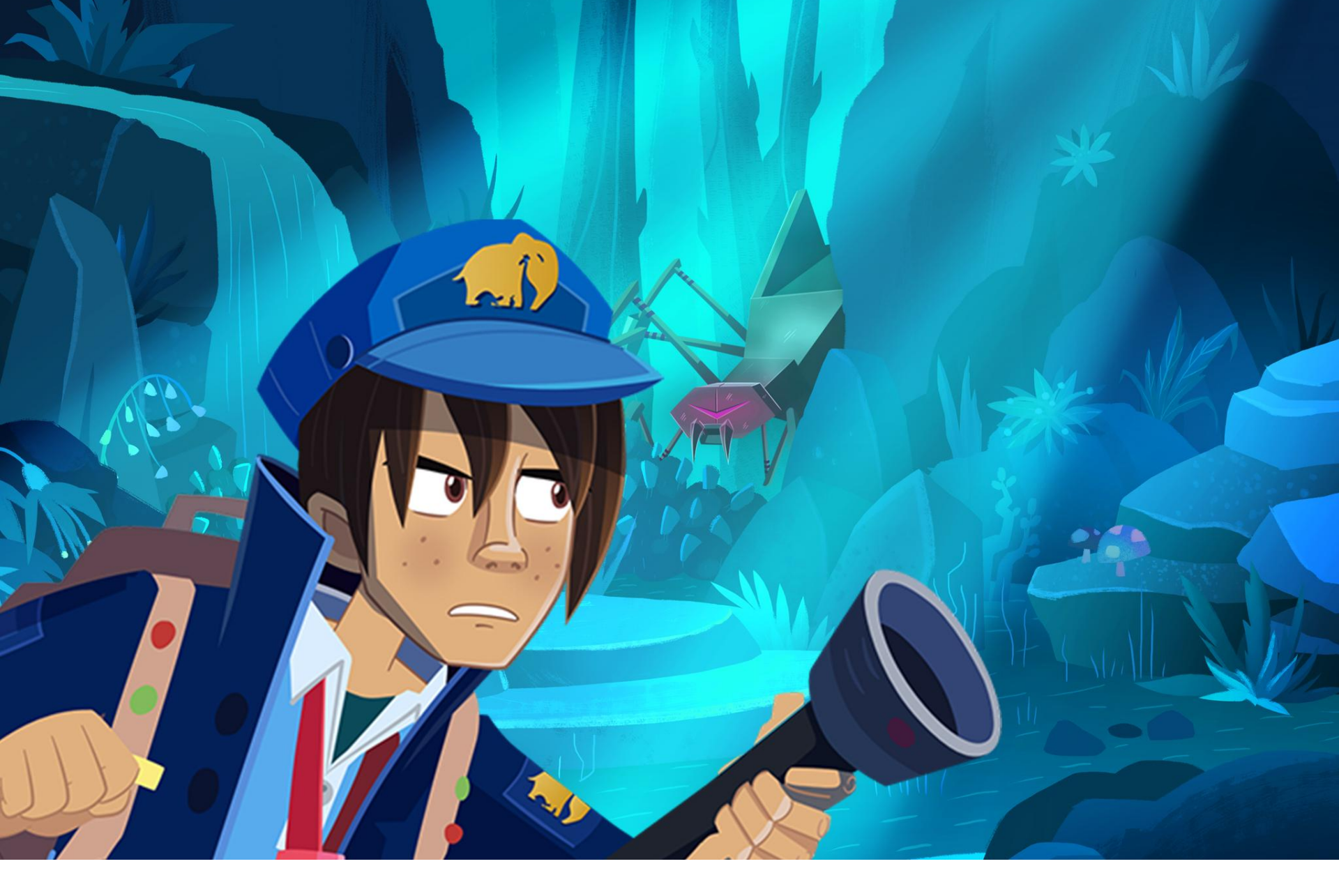

How to register students on nightzookeeper.com

## 🕼 Home

### Class Code: 10598

LeatherBear

Your students will appear here

This is an example of a class code. You will find yours in the same place.

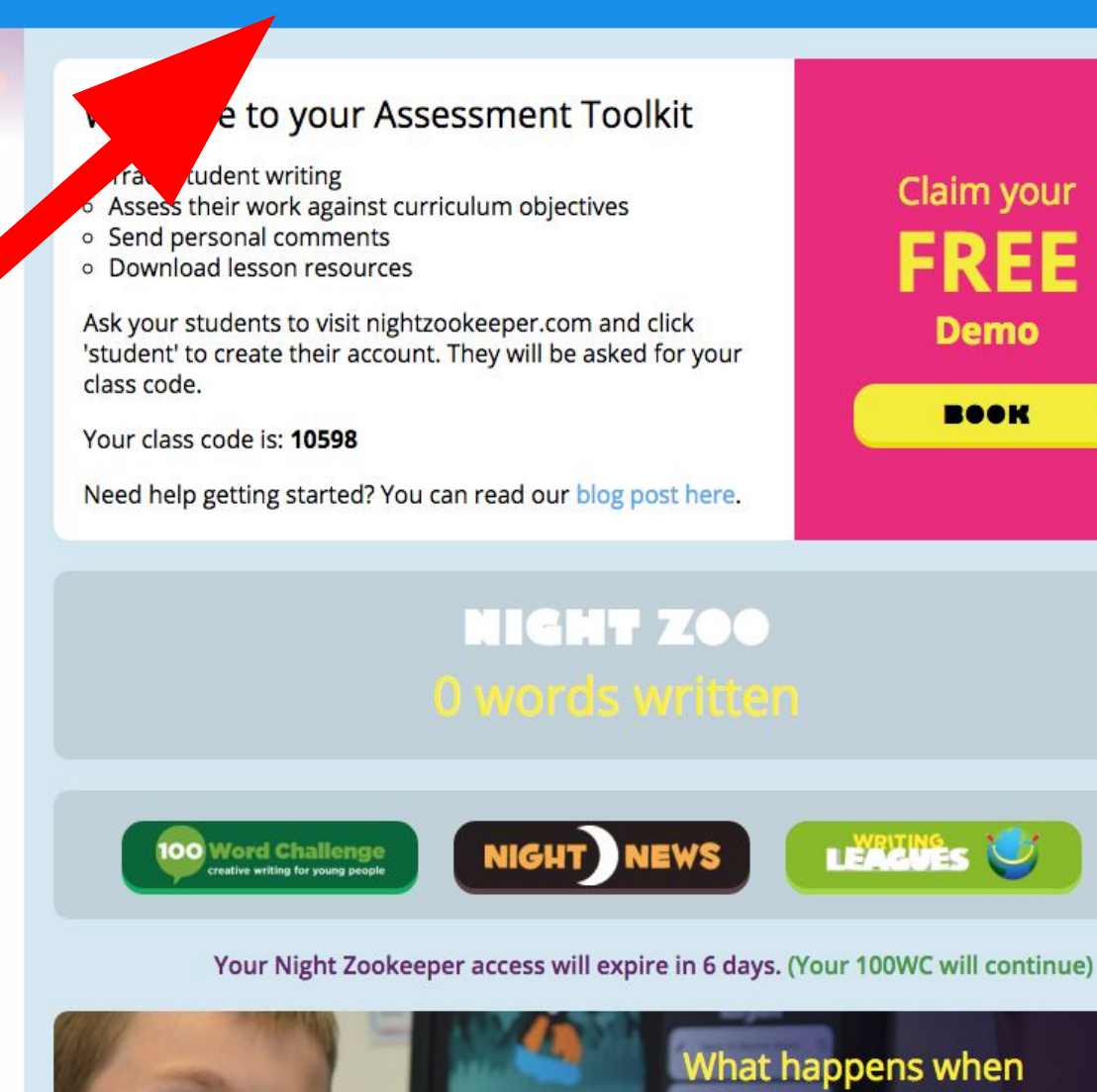

1. Write down your Class Code from the top of your Teacher Account

my trial ends?

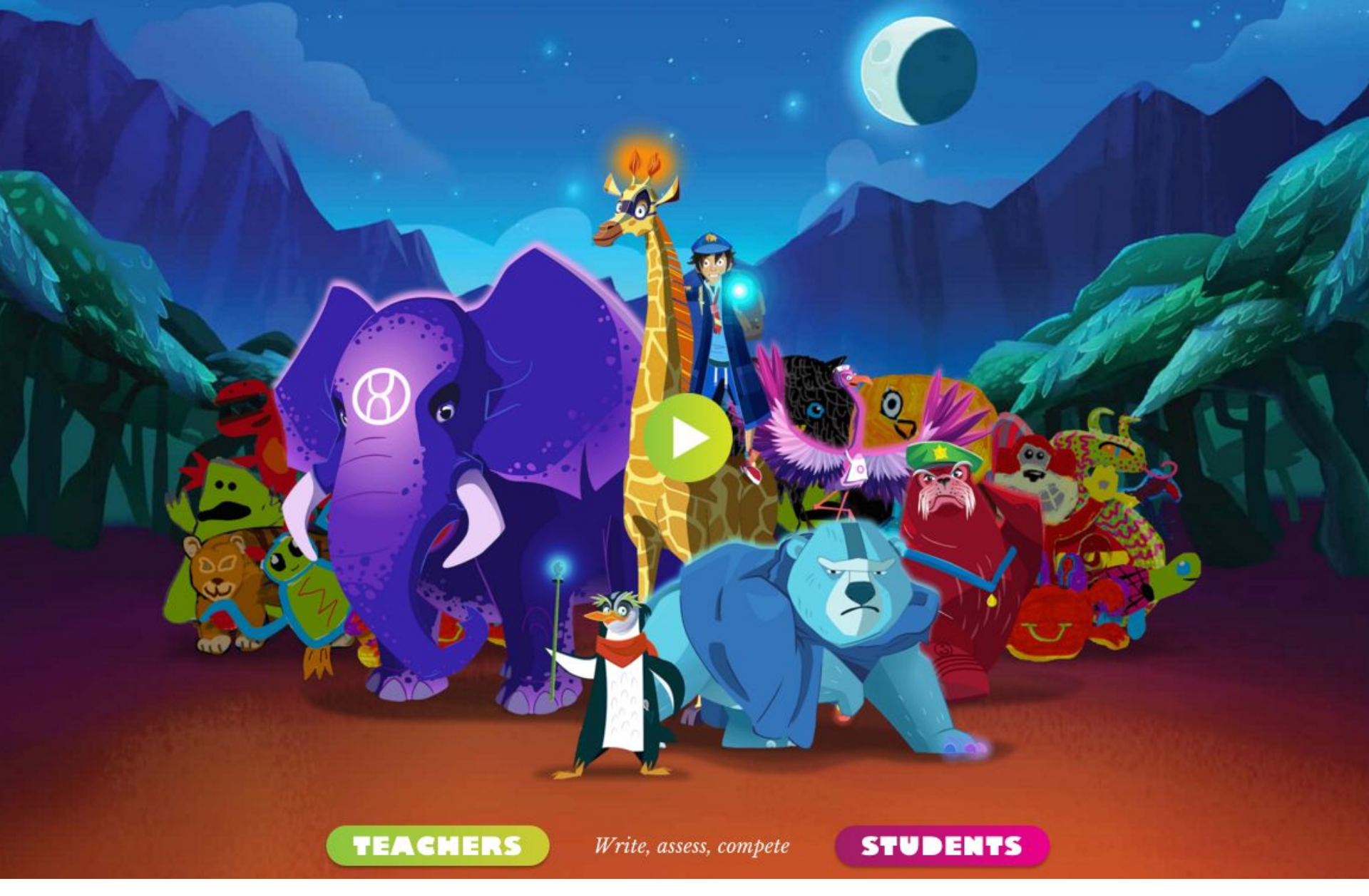

2. Ask students to visit www.nightzokeeper.com and click on 'students'

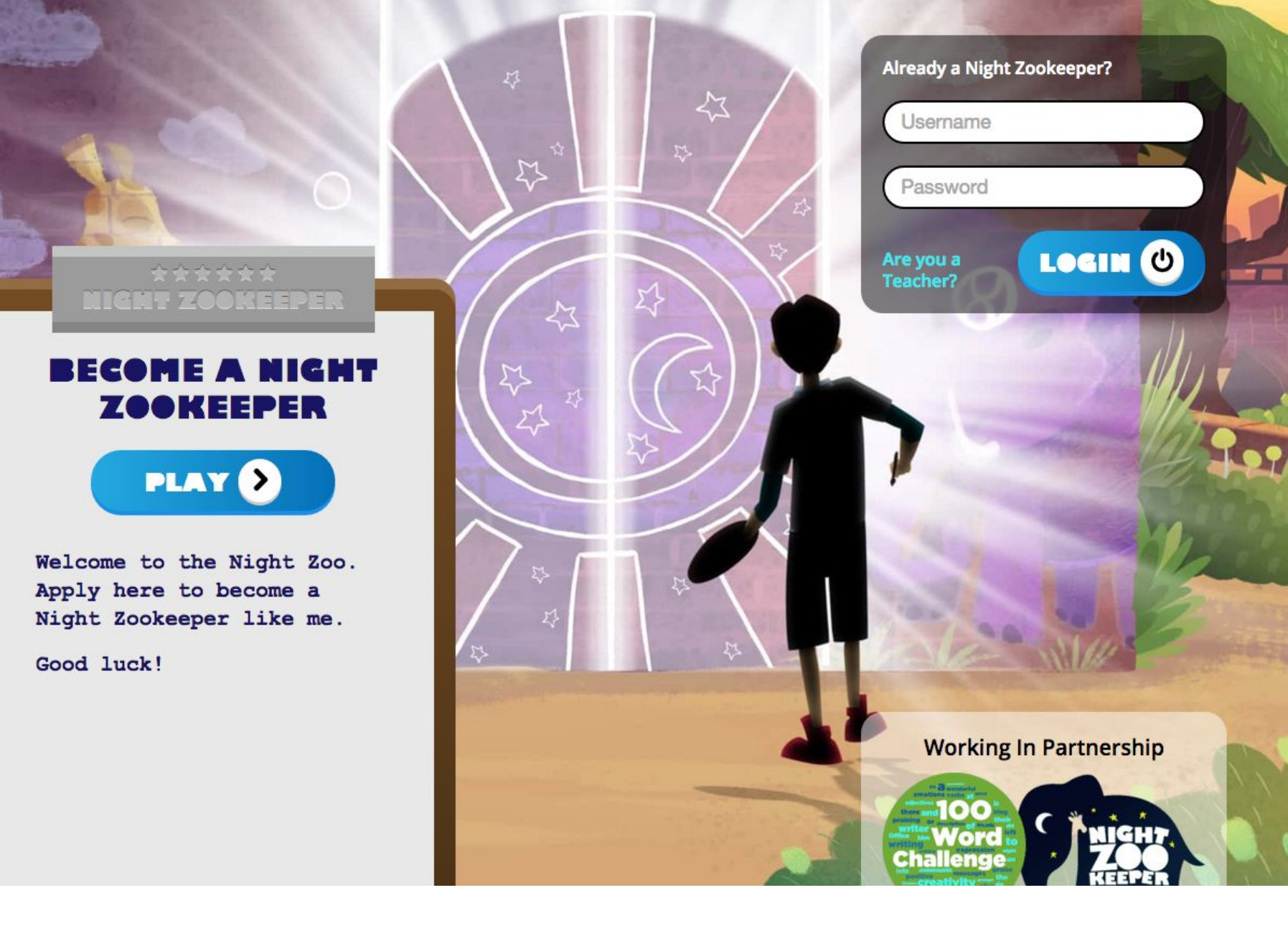

-

3. Now click PLAY to create a new student account

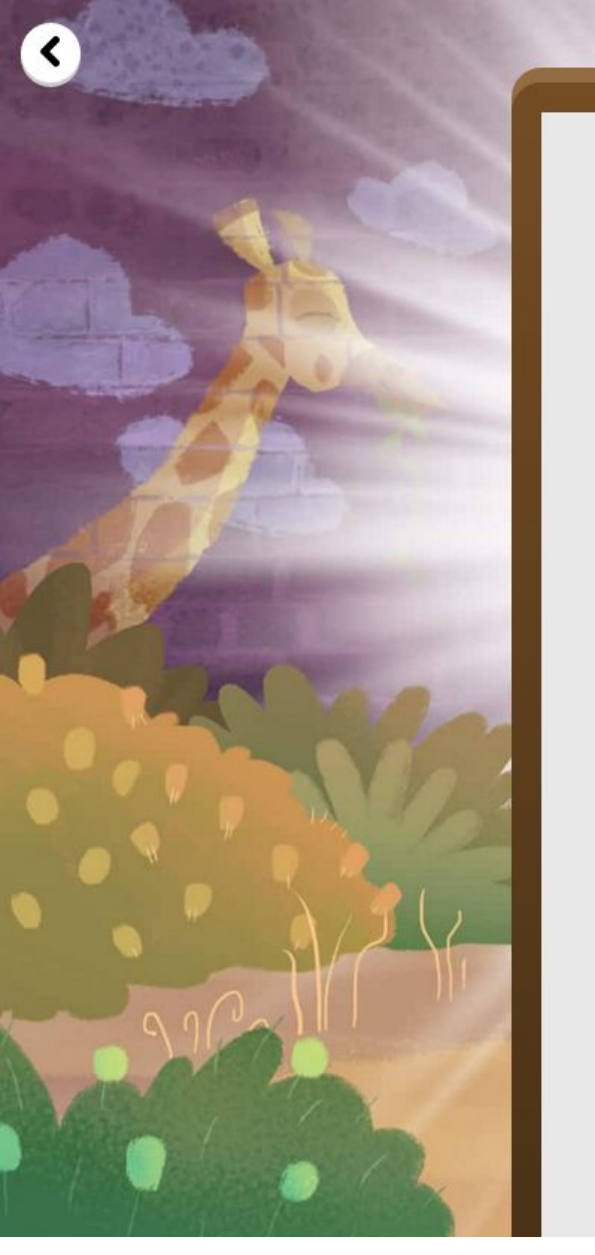

#### \*\*\*\*\* NIGHT ZOOKEEPER

#### BECOME A NIGHT ZOOKEEPER

#### What is Your Class Code?

Class Code

Ask your teacher if you don't know it.

#### Create a Username

Username

#### Create a Password

Password

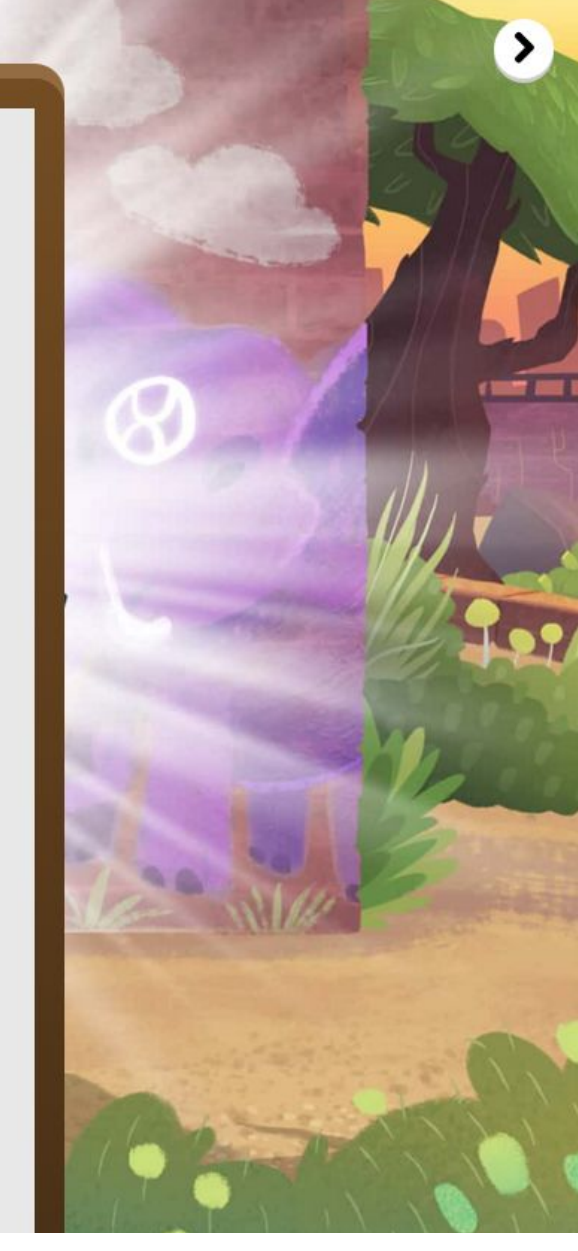

4. Students complete the form, entering your unique class code

# DRAW YOURSELF AS A NIGHT ZOOKEEPER

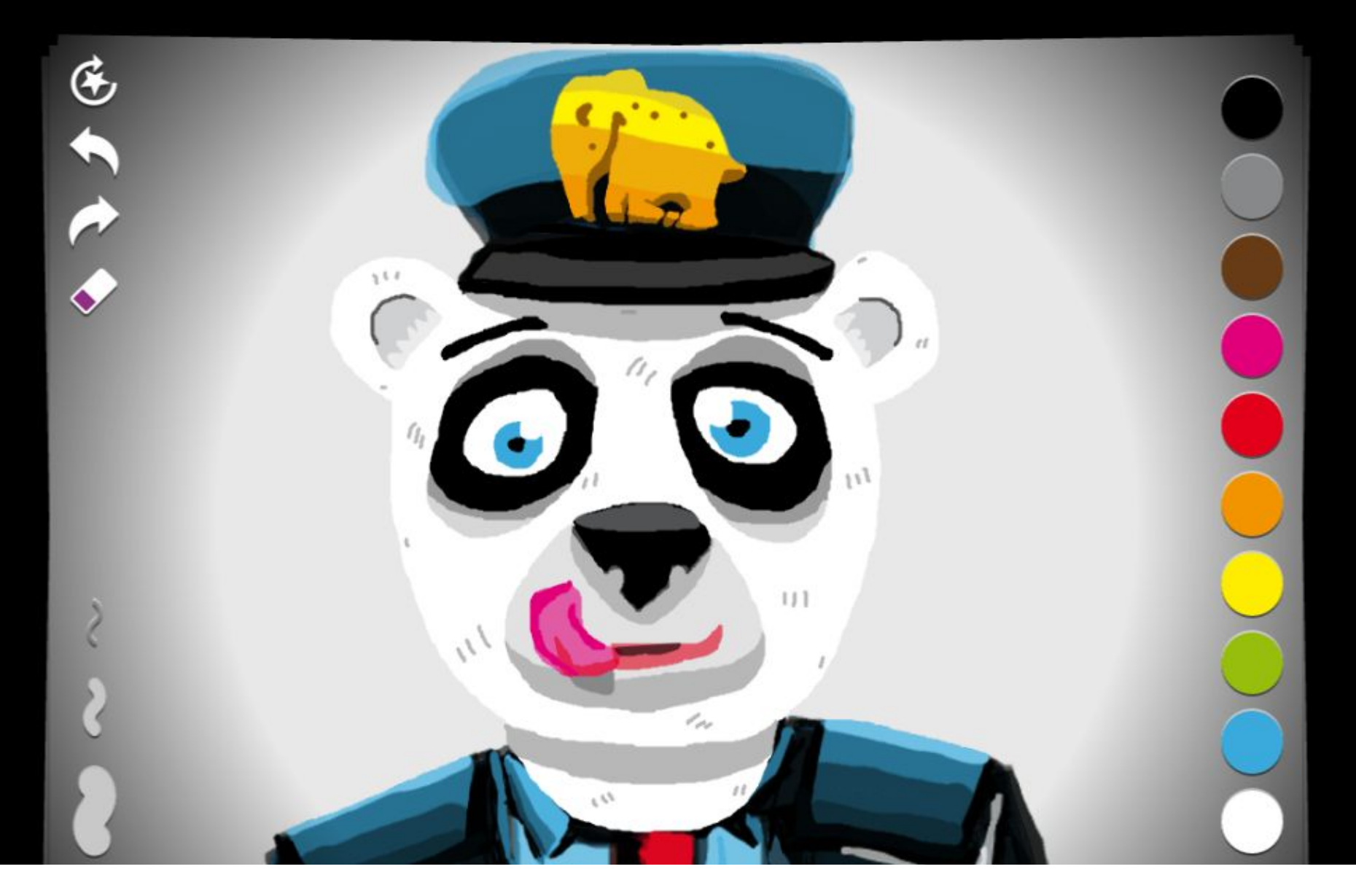

# 5. Students will now draw their own avatar

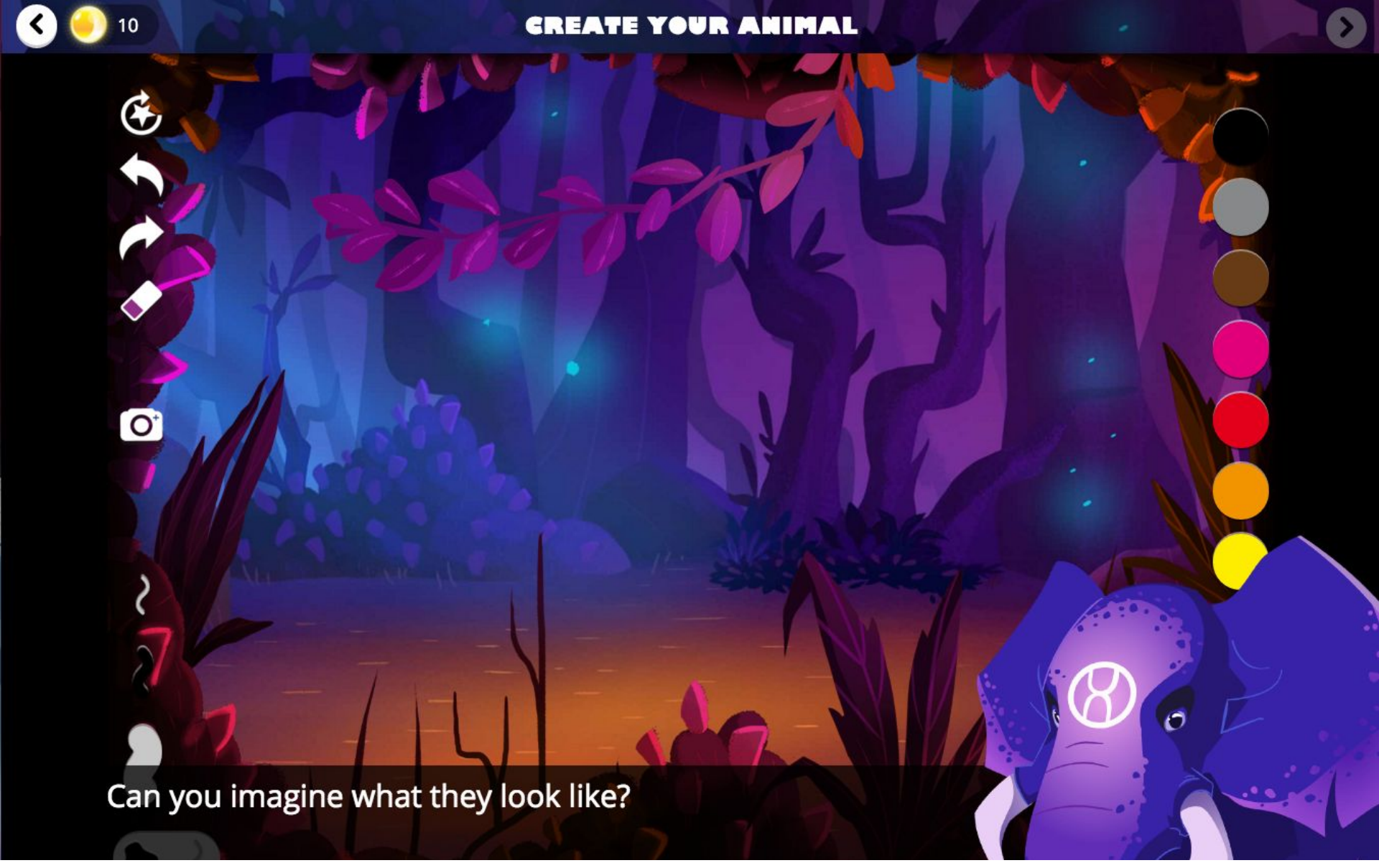

6. Students can now draw their first magical animal and write a report about it

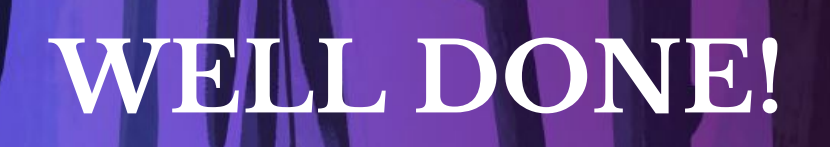

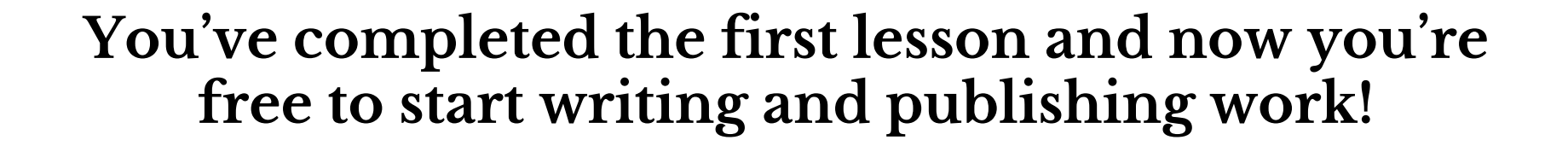

© 2015 Wonky Star Ltd

🚷 Home

# Class Code: 49048

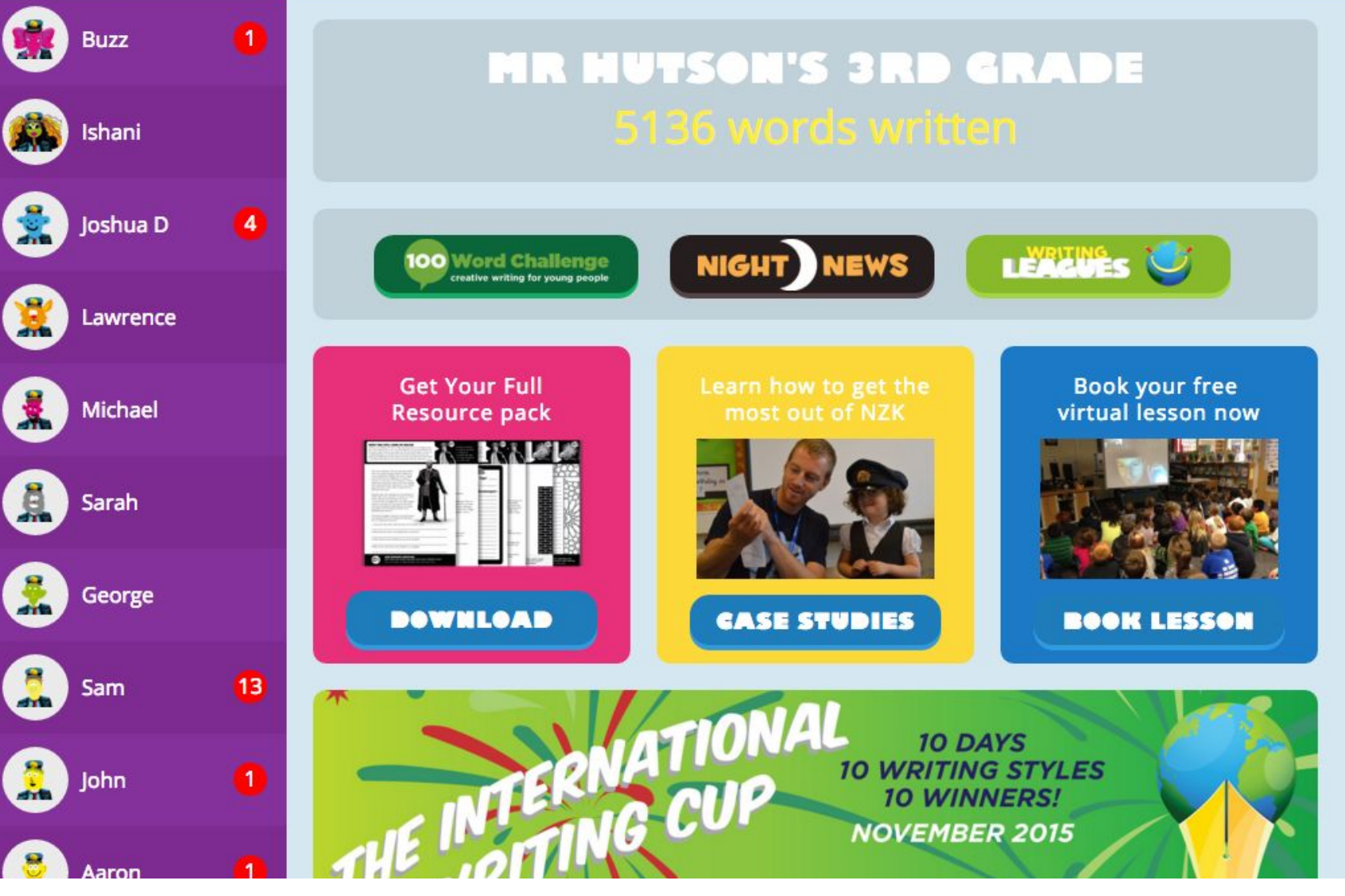

You can now log in to your Teacher Account and you'll see all of your students displayed on the left